#### Roundme ja virtuaalikierroksen luominen

- Lataa haluamasi kuvat ensin tietokoneelle, jotta ne ovat helposti siirrettävissä Roundme -sivustolle.
  - Esimerkiksi tietokoneen työpöydältä on helppo raahata kuvat Roundme – sivustolle.

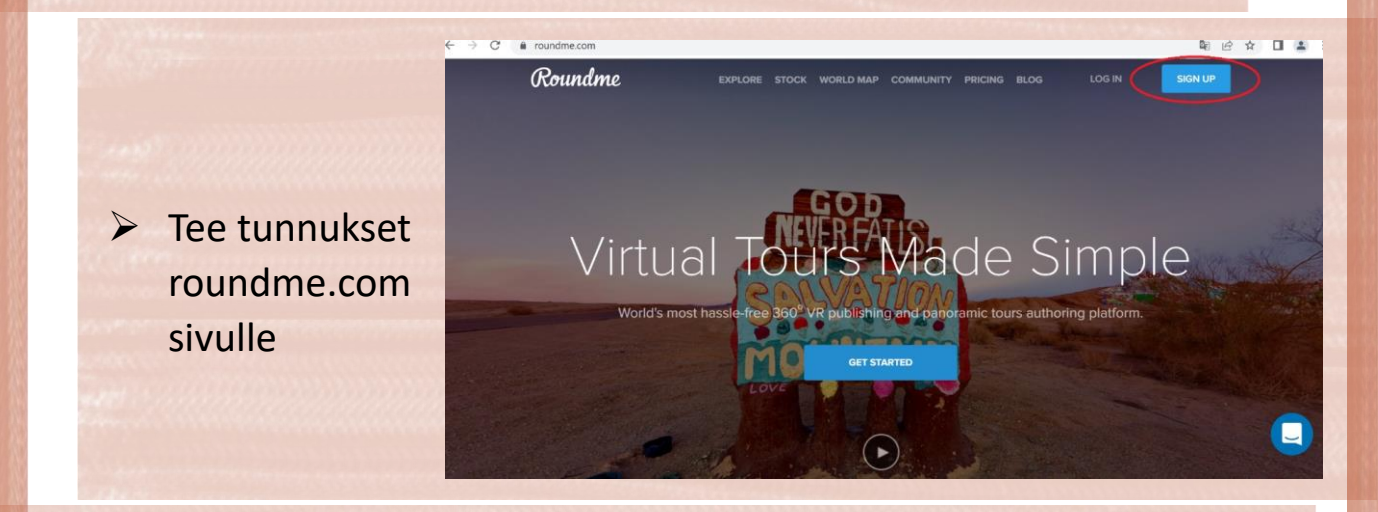

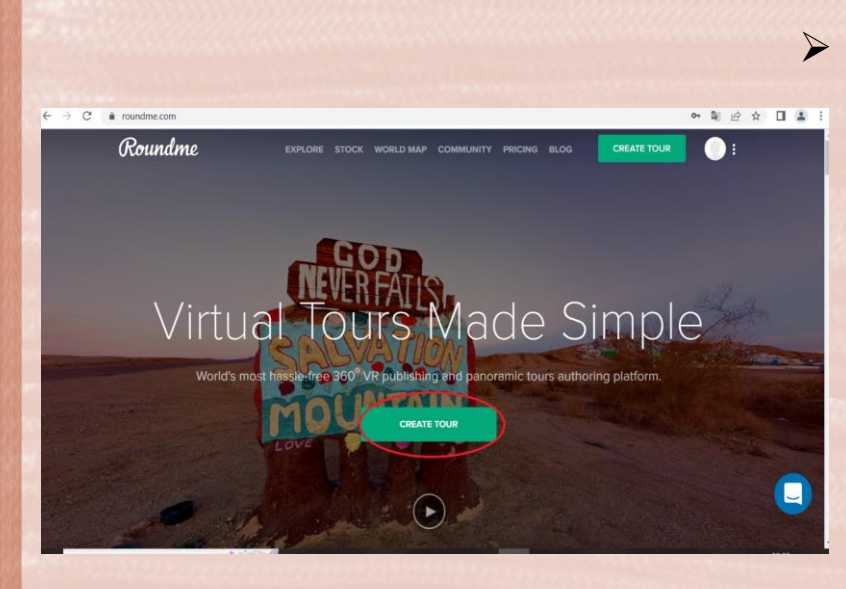

Tunnusten luomisen jälkeen voit aloittaa virtuaalikiertueiden teon.

> Paina CREATE TOUR, jonka jälkeen aukeaa näkymä, jossa lukee Drag & Drop.

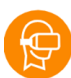

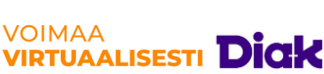

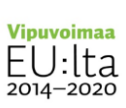

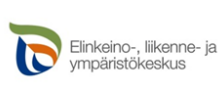

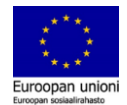

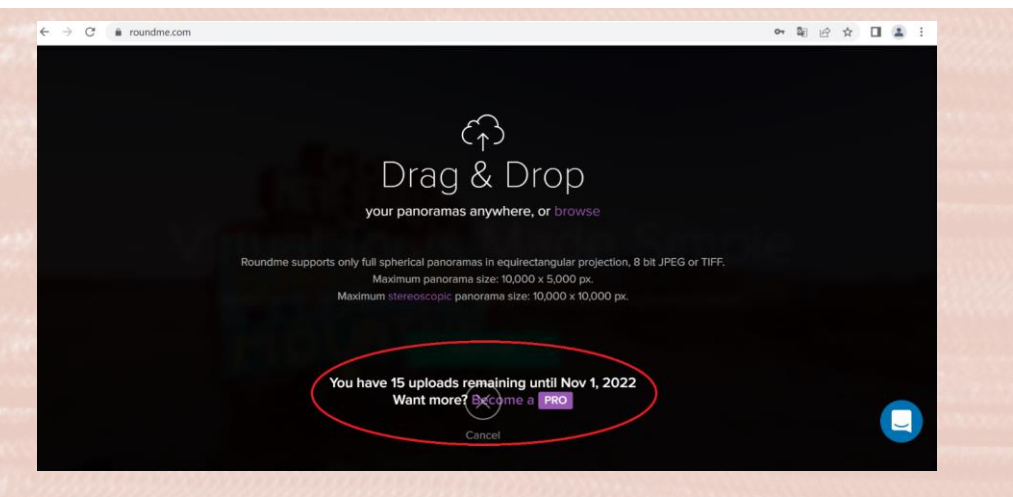

Luo uusi virtuaalikierros raahaamalla haluamasi tiedostot alustalle Drag & Drop - alustalle

 voit laittaa ensin yhden kuvan ja sitten myöhemmin lisätä kuvia
 Ilmaisversiossa voit käyttää ainoastaan 15 kuvaa kuukaudessa. Jäljellä oleva määrä näkyy aina Drag & Drop – sivun alareunassa.

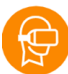

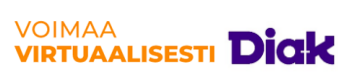

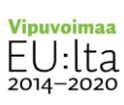

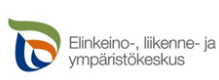

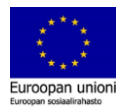

| ← → C                                                        |                                                                 | от <u>Б</u> е                    | 6 \$ | • • |
|--------------------------------------------------------------|-----------------------------------------------------------------|----------------------------------|------|-----|
| Tour Cover (7)                                               | Tour Title                                                      |                                  |      |     |
|                                                              | Tour description                                                |                                  |      |     |
| Tour Location                                                | Tour Categories Add few keywords to improve the discoverability | Settings                         |      |     |
| Togo<br>Liberia<br>Abidjan<br>Camer<br>Abidjan<br>Equatorial | of your panorama Select                                         | Allow comments Share Camera info |      |     |
| Googla Map data 62022 Google Terms of Use                    |                                                                 |                                  |      |     |
| Camera Info 👔                                                |                                                                 |                                  |      |     |

Tämän jälkeen avautuu näkymä, jossa voit valita 'Tour Cover' eli kierrokselle kansikuvan kuvistasi, jos olet ladannut Drag & Drop vaiheessa useamman kuvan samalla kertaa

- Kansikuvan voi muuttaa myös myöhemmin siinä vaiheessa, kun olet lisännyt useamman kuvan
- 'Tour Title' voit nimetä kierroksesi
  - 'Tour description' voit kuvailla kierrostasi
- 'Tour location' kohdassa voit määrittää kierroksesi sijainnin, oikeassa reunassa 'Settings' voit raksittaa kommentointioikeudet ja muuta tietoa kierroksellesi.

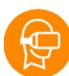

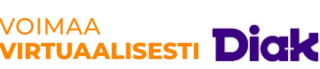

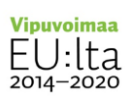

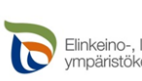

Elinkeino-, liikenne- ja vmpäristökeskus

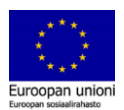

| $\leftrightarrow$ $\rightarrow$ C $\triangleq$ roundme.com/tour/918752/edit/2886673/    |                                         | 아 🖻 🖻 🖈 🔲 😩         |
|-----------------------------------------------------------------------------------------|-----------------------------------------|---------------------|
|                                                                                         |                                         |                     |
| Tour Location 👔 Tour C                                                                  | Categories Se                           | ttings              |
| Guinea Add few<br>rollogra                                                              | keywords to improve the discoverability | Show previews       |
| Liberia Ghana oLagos Camer Select                                                       |                                         | Allow comments      |
| Abidjan aulf of Guinea                                                                  |                                         | Share Camera info 🔹 |
| Guinea                                                                                  |                                         |                     |
| Coocel Map data ©2022 Google Terms of Use                                               |                                         |                     |
| Camera Info 🕡                                                                           |                                         |                     |
| Panorama ID 2886673                                                                     |                                         |                     |
| Arashi Vision insta360 one x2<br>1.32mm / 1/40.04004004004004s / <i>f</i> 2.0 / ISO 109 |                                         |                     |
|                                                                                         |                                         |                     |
| OFF Published                                                                           | CLOSE                                   | SAVE                |

Alareunassa vasemmalla lukee **'Published'** ja se tarkoittaa virtuaalikierroksen julkaisemista. Kierroksen voi laittaa (mutterin näköinen painike) julkaistuksi vasta sen jälkeen, kun olet luonut haluamasi kierroksen tai jo tässä vaiheessa. Kierros tulee kuitenkin olla julkaistu, jotta muut pääsevät sitä linkin kautta tarkastelemaan.

Paina Save ja voit alkaa muokkaamaan virtuaalikierrostasi

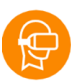

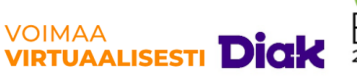

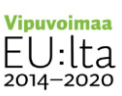

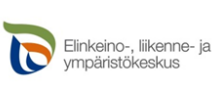

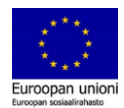

C 
in roundme.com/tour/918752/edit/2886673/

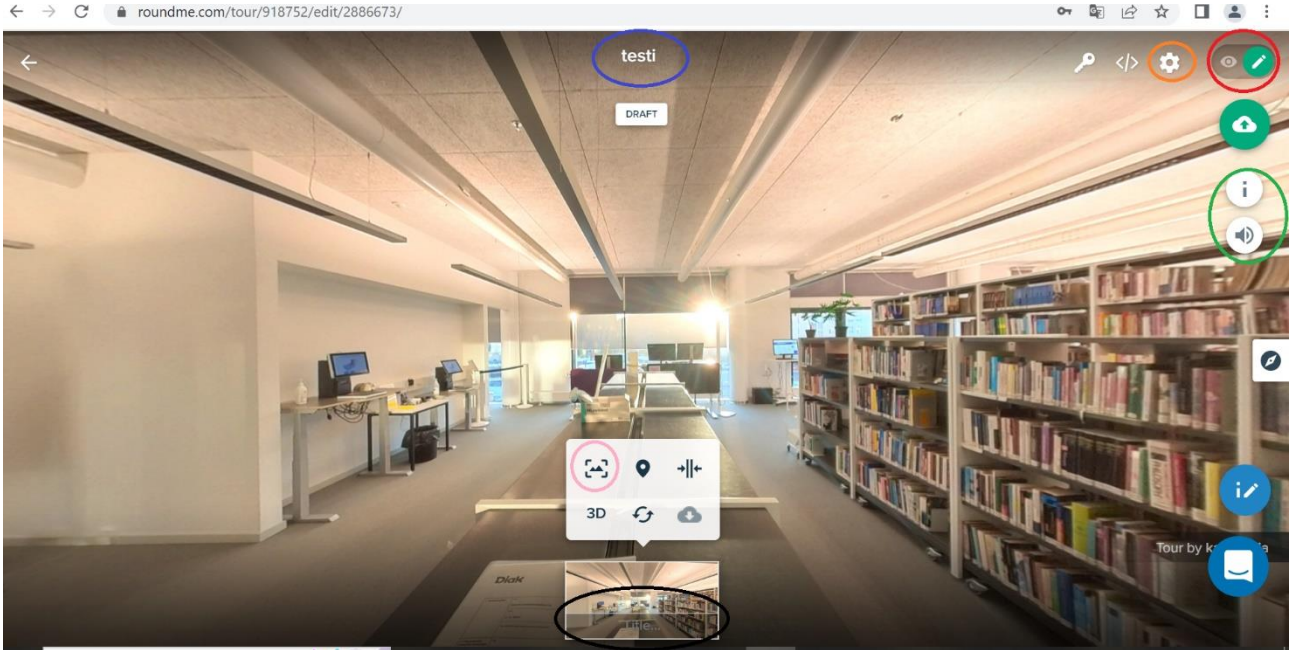

- Alareunasta kuvan kohdalta, jossa lukee 'Title' voit nimetä jokaisen kuvan erikseen
- 'Capture snapshot' painikkeella voit lukita maiseman, jonka haluat näkyvän ensimmäisenä vierailijalle
- Oikeassa yläkulmassa näet kynän/silmän. Kynä tarkoittaa tilaa,  $\triangleright$ jossa pystyt muokkaamaan virtuaalikierrostasi. Silmä kuvastaa taas näkymää, jossa tarkastelet tekemääsi kierrosta.

pääset muokkaamaan uudestaan kiertueesi tietoja, **Autterista** jotka määrittelit jo alussa (Tour title, Tour cover ym.)

- Ylhäällä keskellä 'testi' kohdassa lukee virtuaalikierroksesi nimi
- Hotspotin eli infopisteen voit luoda raahaamalla oikeassa yläreunassa olevan I-pisteen haluamaasi paikkaan ja lisäämällä siihen aiheen, sekä kuvauksen. Hotspotiin voi lisätä myös kuvan. Kuvat saat omalta tietokoneeltasi. Kuvan saa isommaksi oikealla olevasta neliöstä.

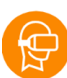

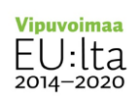

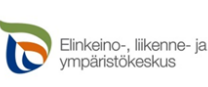

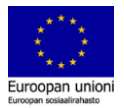

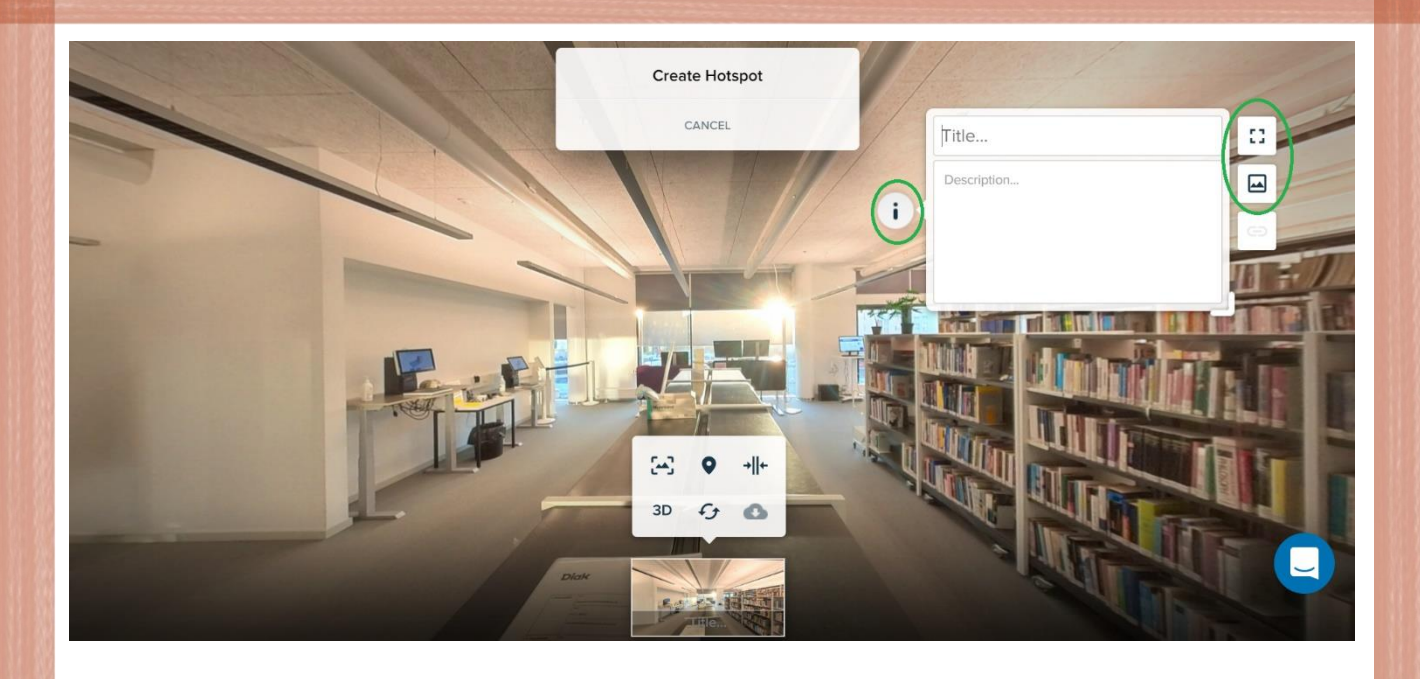

I-pisteen alla on äänimerkki, joka toimii samaan tapaan. Tällä voit lisätä ääniä haluamaasi paikkaan ja muokata sen kuuluvuutta yms. Äänitiedostot tulee olla ladattuna koneelle ja tiedoston tulee olla oikeassa muodossa esimerkiksi mp3. **Papunetin äänipankista saa ladattua ilmaiseksi äänitiedostoja.** 

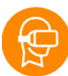

>

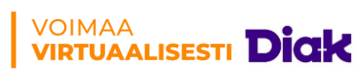

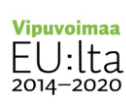

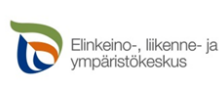

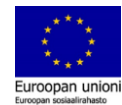

← → C 🔒 roundme.com/tour/918752/edit/2886673,

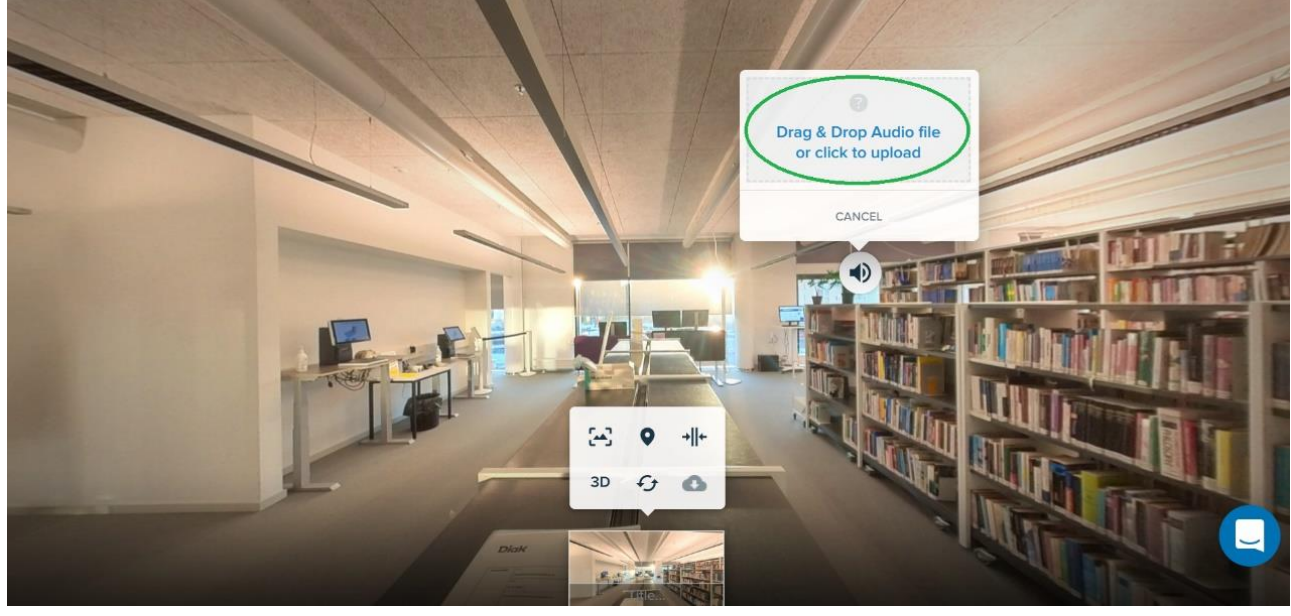

Portaalin eli painikkeen, jolla voit kulkea huoneesta toiseen, voit luoda raahaamalla haluttuun kuvaan alareunasta toisen kuvan (Pidä auki kuvaa, johon haluat portaalin lisätä ja raahaa tiputtamalla alareunassa oleva pieni kuva > portaali ilmestyy)

Portaalin voi nimetä haluamallaan tavalla

 Huom. jos haluat päästä luodusta portaalista takaisin
 ensimmäiseen näkymään > luo portaalit molempiin kuviin

 Muista siirtyä aina silmä–näkymään, jos tahdot testata luomiesi
 portaalien toimintaa!

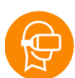

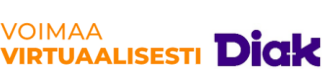

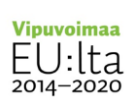

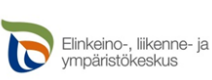

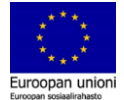

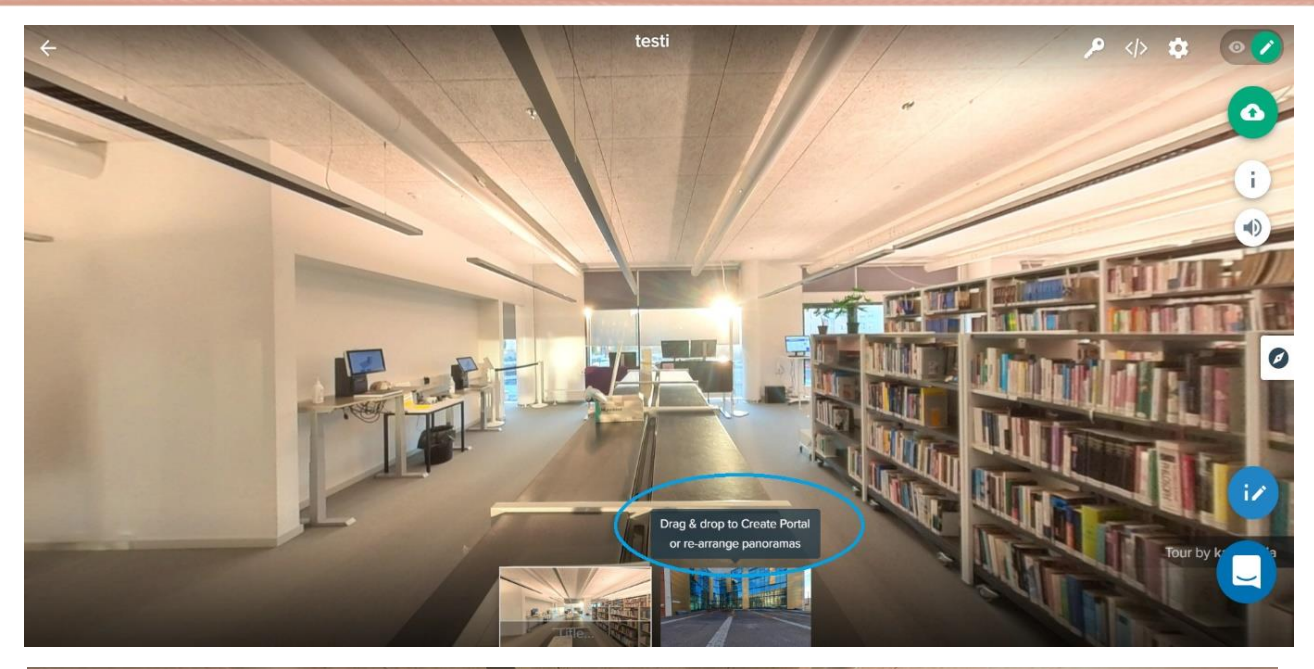

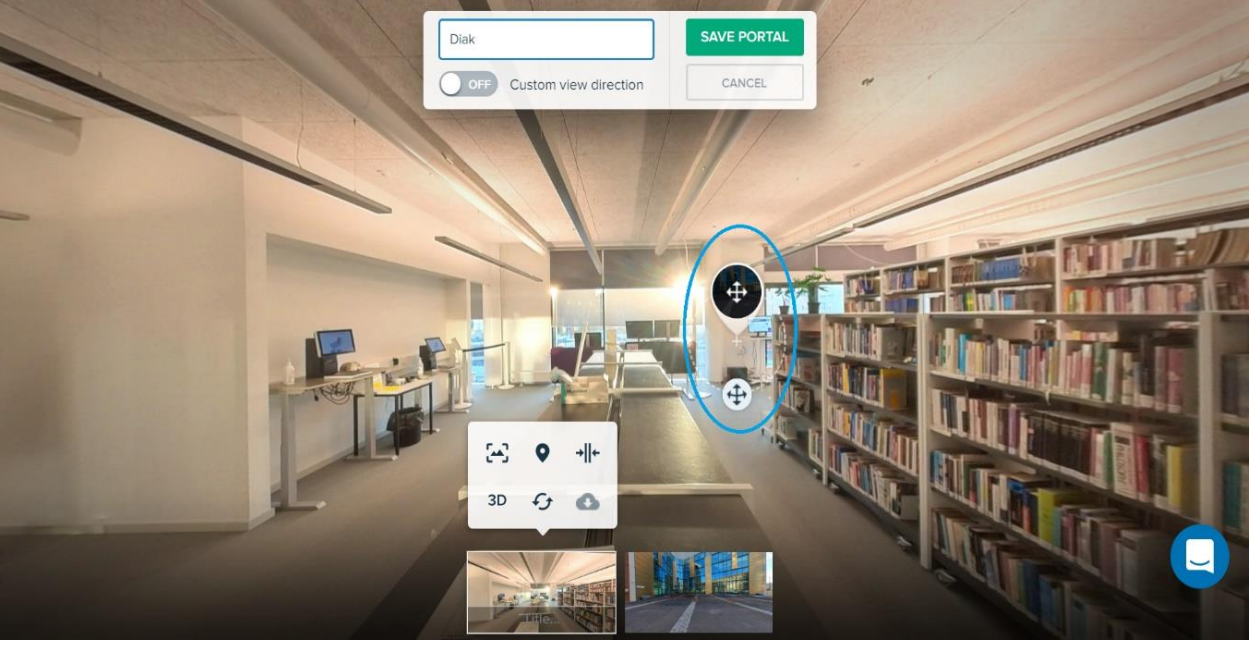

Kierroksen ollessa valmis, voit ylhäältä mutterin kohdalta tallentaa kierroksen painamalla Published vihreäksi ja sen jälkeen Save -nappia. Näin syntyy linkki, jonka kautta muut pääsevät tarkastelemaan kierrostasi.

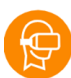

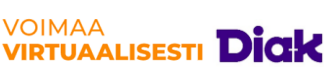

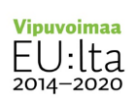

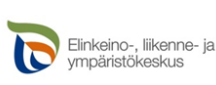

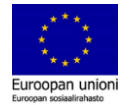

| ← → C                                                                                                    |                                                                               | 아 🖻 🖻 🖈 🔲 😩                                                                                                    |
|----------------------------------------------------------------------------------------------------|-------------------------------------------------------------------------------|----------------------------------------------------------------------------------------------------|
|                                                                                                    |                                                                               |                                                                                                    |
| Tour Location 👔                                                                                                    | Tour Categories                                                               | Settings                                                                                                    |
| Guinea<br>ra Leone<br>Liberia<br>Abidian<br>Map data 62022 Google Terms of Use<br>Camera Info<br>Paporama ID 2886673 | Add few keywords to improve the discoverability<br>of your panorama<br>Select | Show previews       ?         Allow comments       ?         Share Camera info       ?         Unlisted       ? |
| Arashi Vision insta360 one x2<br>1.32mm / 1/40.040040040040040 / <i>f</i> 2.0 / ISO 109                              | CLOSE                                                                         | SAVE                                                                                                    |

Painamalla silmä–painiketta yläreunaan ilmestyvät 3 pistettä.
Näistä voit valita eri vaihtoehtoja halutessasi. Esimerkiksi VRlaseilla katsoessa voit laittaa Fullscreen tai WebVR mode.
Yläreunassa ympyröitynä on virtuaalikierroksellesi luotu linkki, jota voit jakaa muille ja he voivat tarkastella kierrostasi sen kautta.

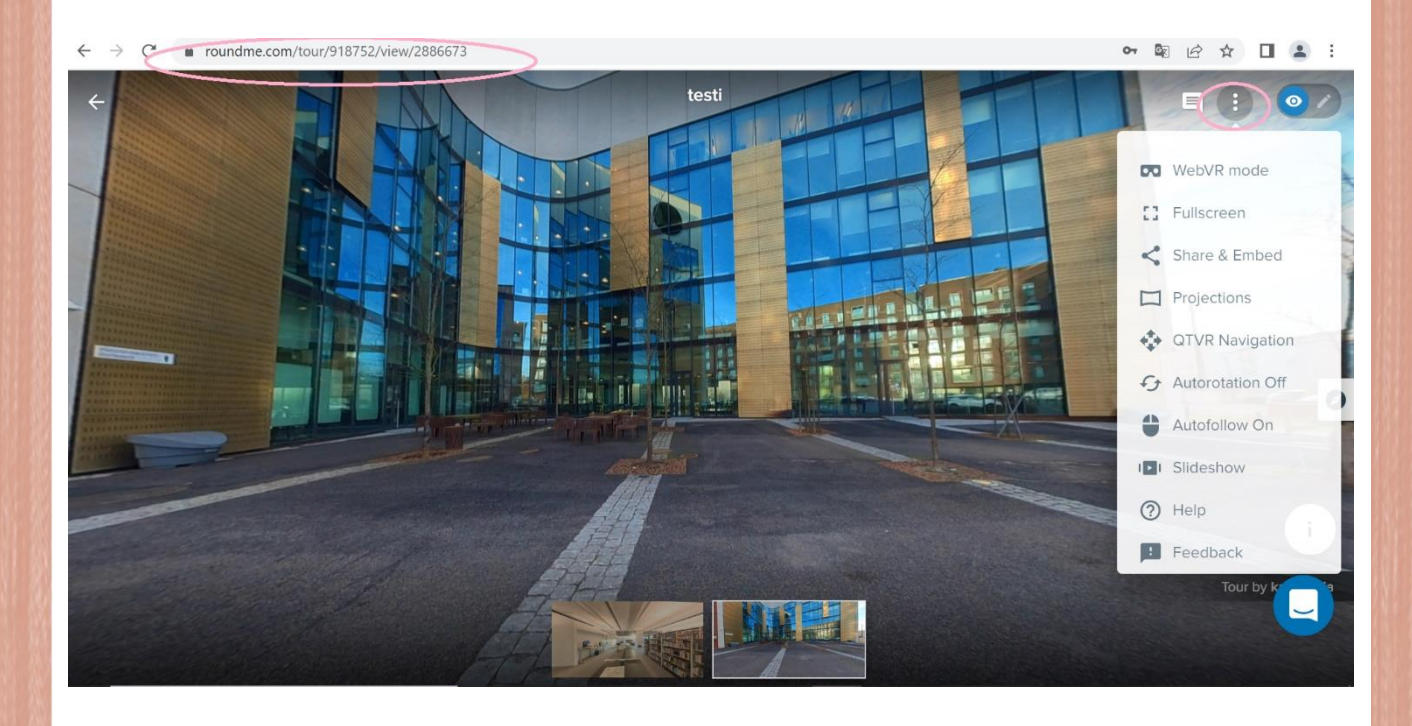

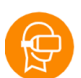

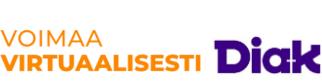

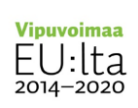

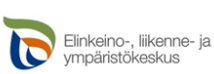

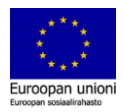